## **UFIT @UBS APP GUIDE**

# >>UFIT

## **STEP 1**

Download the UFIT @ UBS app from the **<u>App Store</u>** or **Google Play Store** 

| UFIT @<br>Health & I | <b>UE</b><br>Fitn  | 8 <b>S</b><br>ess    |           |             |                    | GI                                                             | ET          |
|----------------------|--------------------|----------------------|-----------|-------------|--------------------|----------------------------------------------------------------|-------------|
|                      | 9:27               |                      |           |             | 9:27               |                                                                |             |
|                      |                    |                      |           | Ē           | <                  |                                                                | 企           |
|                      | c                  | lasses               | Appoints  | nents       | Open Gy            | m                                                              |             |
| 10                   |                    | THURSDAY / FEI       | BRUARY 25 |             | C Thursday         | y, Feb 25                                                      |             |
| BILLA                | 8,00,01<br>(31/1+0 |                      |           |             | 6:00 am<br>Room: G | GMT+8(1h)<br>ym                                                |             |
|                      | 830115<br>GM(4)    |                      |           |             | 🚨 Open G           | ym                                                             |             |
|                      | 9:00(c)<br>((4/)-1 |                      |           |             |                    |                                                                |             |
| torn - Channel       | 9.30 pm<br>2017-0  |                      |           |             |                    |                                                                |             |
|                      |                    | FRIDAY / FEBRUARY 26 |           |             |                    |                                                                |             |
|                      | 6:00 am<br>GMT+8   | Open Gym             |           | >           |                    |                                                                |             |
|                      | 6:30 am<br>GMT+8   | Open Gym             |           | >           |                    |                                                                |             |
| and the star         | 7:00 am<br>GMT+8   | Burn Class           |           | >           |                    |                                                                |             |
|                      | 7:00 am<br>GMT+8   | Open Gym             |           | >           | -                  |                                                                |             |
|                      | 7:30 am<br>GMT+8   | Open Gym             |           | >           |                    | Book                                                           |             |
|                      | 7:45 am<br>GMT+8   | Abs & Stretch Clas   | 15        | >           |                    | Book Multiple                                                  |             |
|                      | 0                  | <b>A</b><br>h-1      | OC in     | ***<br>Mare | Beak               | $\bigoplus_{D = \gamma} \qquad \bigcap_{P = q \text{ for } r}$ | ees<br>More |

## **STEP 2**

Log in using your existing Mindbody credentials (new clients to create a profile)

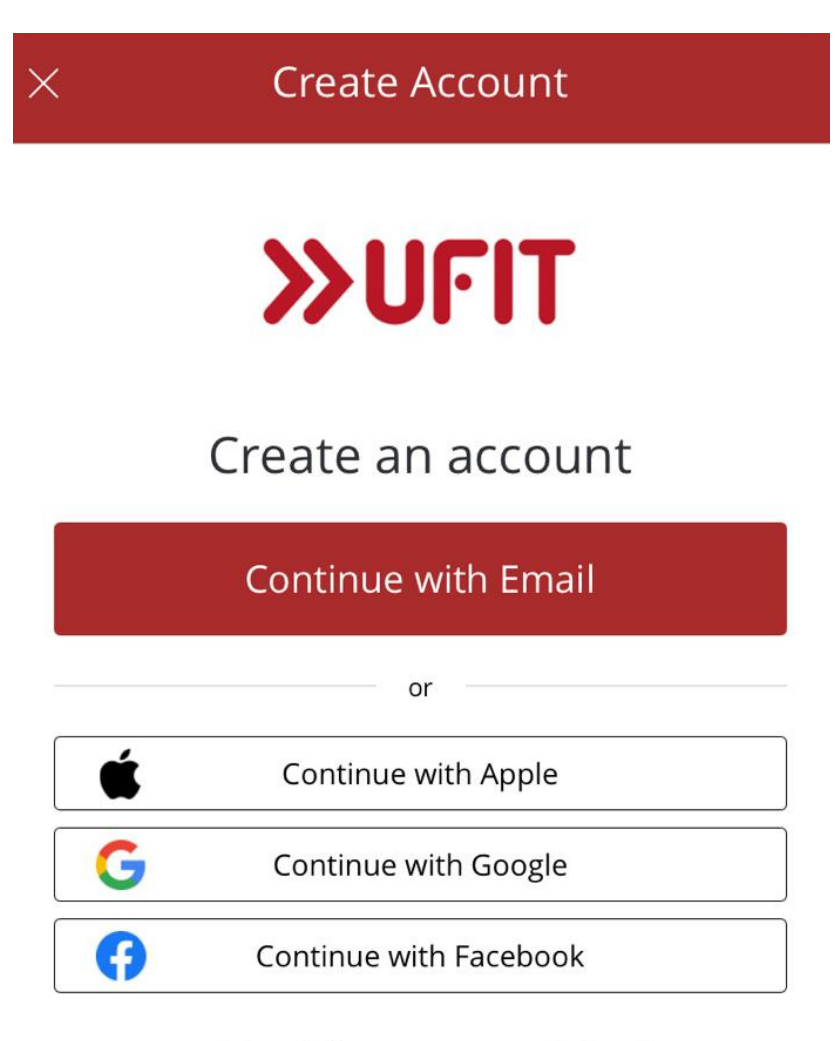

Already have an account? Sign in

## **STEP 3**

Click on the drop-down menu and select login

| < Create Account      |
|-----------------------|
| Email mils64@msn.com  |
| Password              |
| Confirm password      |
| First name            |
| Last name             |
| Country >             |
| IGNITING<br>BREATNESS |

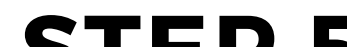

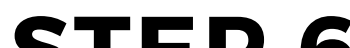

#### **STEP 4**

#### Select Create Account,

add your details, and verify your email.

| Log In         |  |
|----------------|--|
| Create Account |  |
|                |  |

#### **STEP 5**

To buy UFIT services or a membership, go to "**Buy"** 

| 15:37 🕫                | <b>ull ? D</b> ' |
|------------------------|------------------|
| Buy                    |                  |
|                        |                  |
| Drop-In                | >                |
| Membership             | >                |
| Nutrition              | >                |
| Personal Training      | >                |
| Physical Rehab/Massage | >                |
| Autopay                | >                |

#### **STEP 6**

To book sessions, go to "Book" and choose from the list

|                 |                       | Book                                      | ŧ |
|-----------------|-----------------------|-------------------------------------------|---|
|                 |                       |                                           |   |
|                 | <b>07:00</b><br>GMT+8 | Virtual Core Conditioning<br>Remi Nashir  | > |
|                 | <b>07:45</b><br>GMT+8 | Virtual HIIT Circuit<br>Remi Nashir       | > |
|                 | <b>11:00</b><br>GMT+8 | Virtual Talks<br><sup>Virtual Class</sup> | > |
|                 | <b>12:00</b><br>GMT+8 | Virtual HIIT Circuit<br>Remi Nashir       | > |
|                 | <b>12:00</b><br>GMT+8 | Stretch & Flow (Outdoors)<br>Michelle Lim | > |
|                 | <b>12:45</b><br>GMT+8 | Virtual Core Conditioning<br>Remi Nashir  | > |
| FRIDAY / MAY 21 |                       |                                           |   |
|                 | <b>07:00</b><br>GMT+8 | Virtual HIIT Circuit<br>Eunice Chu        | > |
|                 | <b>07:45</b><br>GMT+8 | Virtual Strength Circuit<br>Remi Nashir   | > |
|                 | <b>12:00</b><br>GMT+8 | Virtual Core Conditioning<br>Remi Nashir  | > |

#### WWW.UFIT.COM.SG/UBS